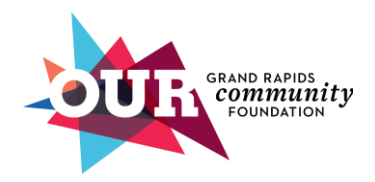

# Challenge Scholars Portal Instruction Manual

The Challenge Scholars online portal is for Challenge Scholars scholarship recipients. This portal is your central hub for managing your scholarship, fulfilling annual requirements, and exploring additional scholarship opportunities. This instruction manual is designed to guide you through completing the annual requirements of your scholarship.

## <u>Content</u>

- Create an account as an individual
- Register as a Challenge Scholar
- Sign your Challenge Scholars Scholarship Agreement
- Access your draft applications, submitted forms, and other scholarship opportunities

## Create an Account

- All users must create an account to get started
- Visit Grand Rapids Community Foundation's <u>Challenge Scholars Portal</u> and click on **Create** a new account

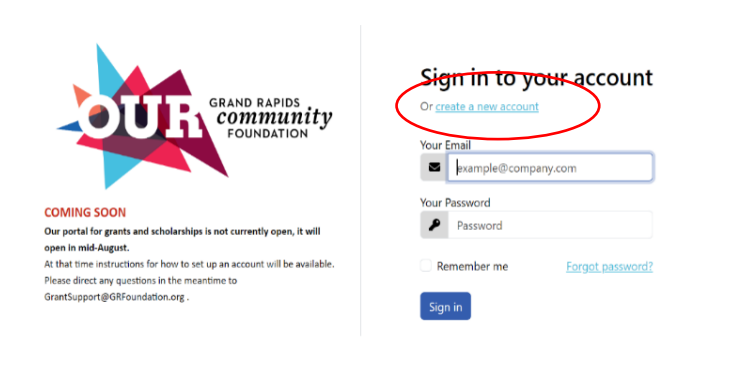

- Select Register as an Individual
  - o Enter first name, last name, email address and create password
  - Do not register as an organization. Organization accounts do not have access to scholarship application

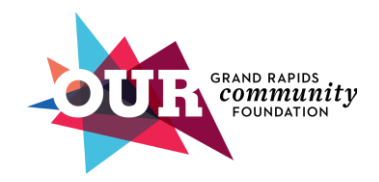

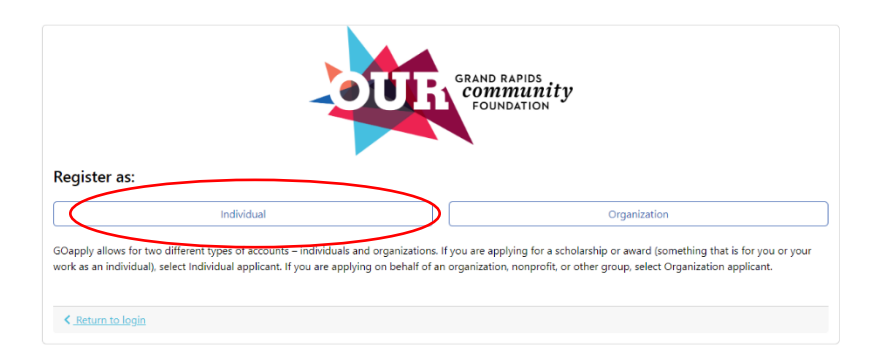

- Fill out the form requiring information to create your account
- Click **Register**
- Click Return to Login. Enter your email address and password, then click Sign In

#### Register as a Challenge Scholar

- The portal will automatically display "Register as a Challenge Scholar" when you sign-in
- Click **View** to learn more about the opportunity and begin an application.
  - If you have already created a draft application for this opportunity, the portal will display the following message at the top of the page:

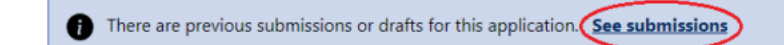

- Click Apply
  - Fill out the form requiring information to register as a challenge Scholar

| diga is Progres Saterities Opportunities                                                                                                    |  |  |  |  |  |  |
|----------------------------------------------------------------------------------------------------|--|--|--|--|--|--|
| CHALLENGE<br>SCHOLARS<br>Your dream. Our promise.                                                                                                    |  |  |  |  |  |  |
| Challenge Scholars 2024-2025 🚥<br>Register as a Challenge Scholar                                                                                                    |  |  |  |  |  |  |
|                                                                                                    |  |  |  |  |  |  |
| Weighter the fits (Darbage foldes of Darbage (under This parent) under parent to standing with O darbage foldes 1 and pulse you howay keepend ango. House you get the Solution of Darbage Solution 1 and pulse to the Solution of Darbage Solution 1 and pulse to the Solution 1 and pulse to the Solution 1 and pulse to the Solu |  |  |  |  |  |  |

• Click **Save** on bottom left corner to save your progress if you need to complete it later.

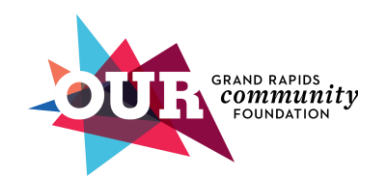

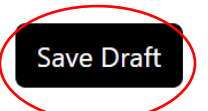

- Click Submit
  - View **Submitted** tab to view your submission

# Challenge Scholars Scholarship Agreement:

- Navigate to the **In Progress** tab on the left side of the webpage to complete the Challenge Scholars Scholarship Agreement form. If you do not see the form immediately, try refreshing the page as it might take a few seconds for the new phase to appear.
- Click on View
  - Fill out the form with the required information
- Click **Next** to move on to the next page

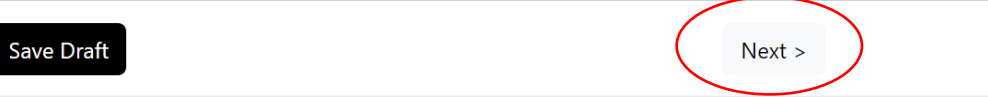

- Click on **Links** to read over the Award and Eligibility Criteria and Terms and Conditions of your scholarship before signing
- Click Submit
  - View **Submitted** tab to view your submission
  - Check your GOapply within the next week to verify your scholarship has been posted in grant amount. We will communicate with you when the next requirement is available to complete.
    - 2020-2021-2022: The grant amount will display your scholarship amount for the semester
    - 2023+ cohort: The grant amount will display the scholarship cap amount

#### Submitted

|      | Opportunity Name                 | Most Recent Submit Date<br>(Dep.) | Phase Name                                  | Request   | Request<br>Status | Grant<br>Amount | Decision<br>Date |          |
|------|----------------------------------|-----------------------------------|---------------------------------------------|-----------|-------------------|-----------------|------------------|----------|
| View | Challenge Scholars 2024-<br>2025 | 8/8/2024 12:56 PM                 | Challenge Scholars Scholarship<br>Agreement | 202500049 | Pending           |                 |                  | Download |
| View | Challenge Scholars 2024-<br>2025 | 8/2/2024 10:43 AM                 | Register as a Challenge Scholar             | 202500049 | Pending           |                 |                  | Download |

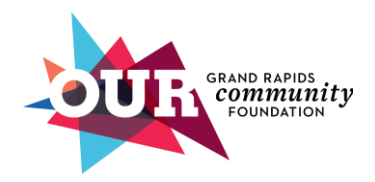

# ACCESS YOUR DRAFT APPLICATIONS, SUBMITTED APPLICATIONS, AND NEW OPPORTUNITIES

• Click on In Progress at the top of the page

| In Progress Submitted | Opportunities | 🗨 |
|-----------------------|---------------|---|
| $\bigcirc$            |               |   |

- Click View to access an item and complete it
  - This is where you will see all the annual requirement you will need to complete for Challenge Scholars- Register as a Challenge Scholars, Sign Scholarship Agreement, and semester check-ins
- Click the **Delete** to delete applications you do not intend to submit.

## VIEW YOUR SUBMITTED CHALLENGE SCHOLAR'S FORMS AND APPLICATIONS

• Click on **Submitted** at the top of the page

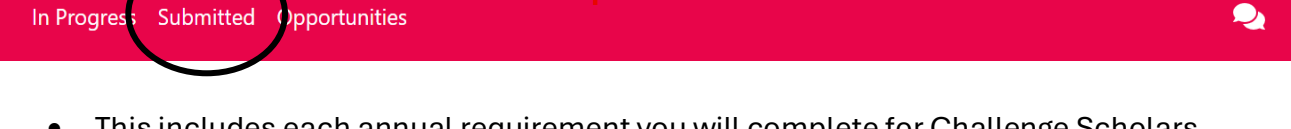

• This includes each annual requirement you will complete for Challenge Scholars-Register as a Challenge Scholars, Scholarship Agreement, and semester check-ins

## VIEW NEW SCHOLARSHIP OPPORTUNITIES

• Click on **Opportunities** 

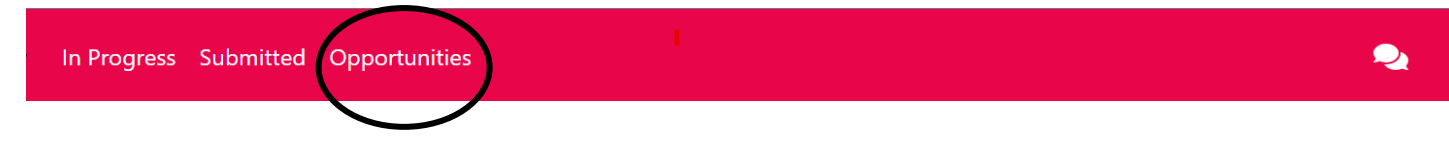

• This is where includes new scholarship opportunities through the Grand Rapids Community Foundation that open December 1<sup>st</sup>- close March 1<sup>st</sup>

Need help? Email us at <a href="https://www.challengeScholars@GRFoundation.org">ChallengeScholars@GRFoundation.org</a>